## Мобильное приложение LOBSTR

1. Нажмите кнопку "**Create account**" («Создать аккаунт»), введите свой адрес электронной почты и выберите надежный пароль (должен включать от 8 до 32 символов, включать цифры и маленькие, и большие буквы).

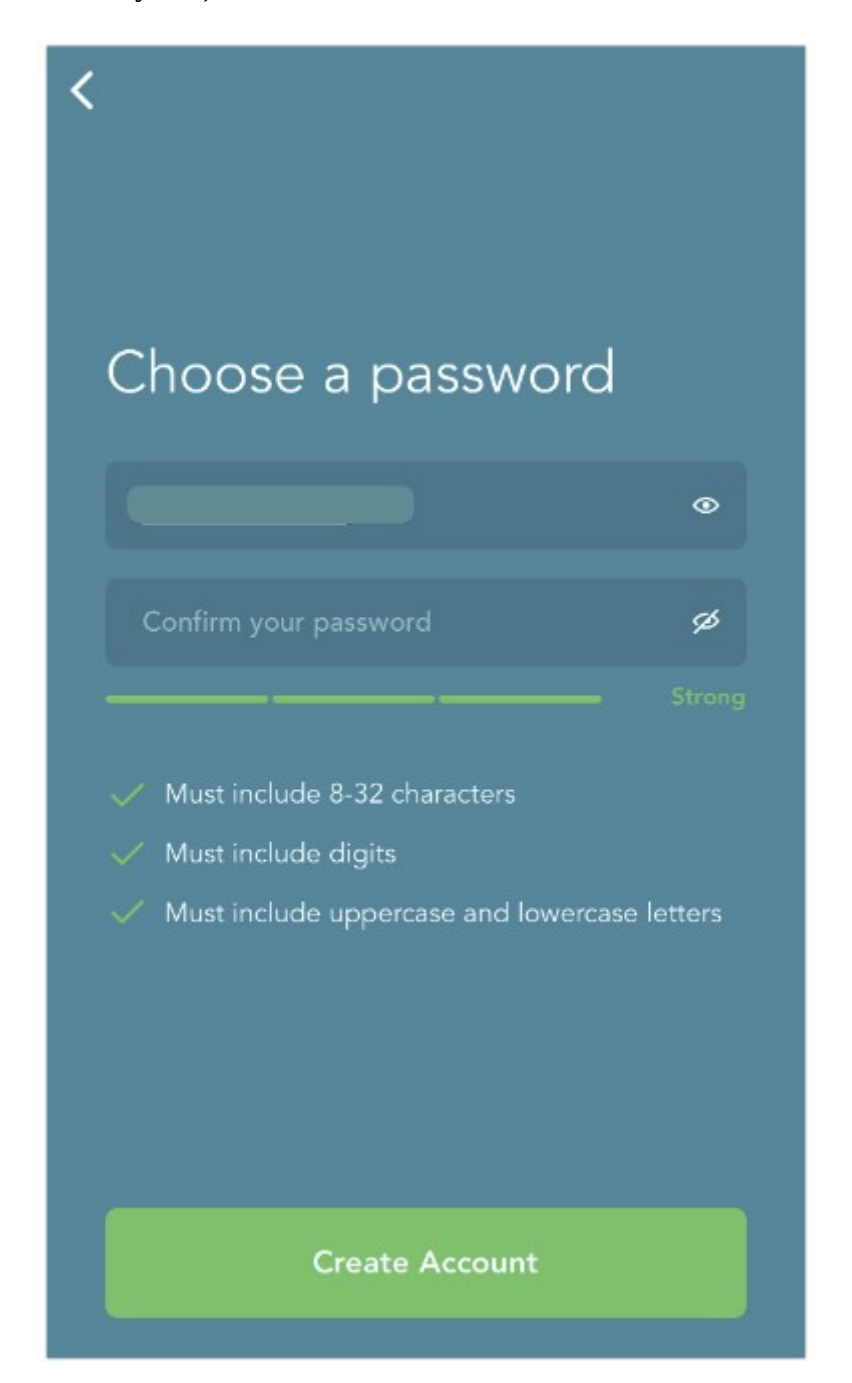

2. Нажмите кнопку "**Verify Email**" («Проверить почту») в сообщении, отправленном на ваш адрес электронной почты.

| Greetings!                                                                                                    |                                   |  |
|----------------------------------------------------------------------------------------------------|-----------------------------------|--|
| Thanks for joining Lobstr.<br>Please click <u>here</u> to verify your account and get started.                                                                                                    | Verify Email                      |  |
| Once the account is activated, you can sign in and create a Stellar wallet. If you already have one, just attach it to Lobstr. Please notice that activation link expires at Dec. 13, 2019<br>That's it. |                                   |  |
| Go on with your lumens, manage transactions and have a good t<br>Best wishes,<br>LOBSTR Team.                                                                                                    | time using the application.       |  |
|                                                                                                    | Copyright © 2019,                 |  |
|                                                                                                    | All rights reserved.              |  |
|                                                                                                    | Terms of Service   Privacy Policy |  |

3. Нажмите на кнопку "Create Stellar Wallet" («Создать кошелёк Stellar»).

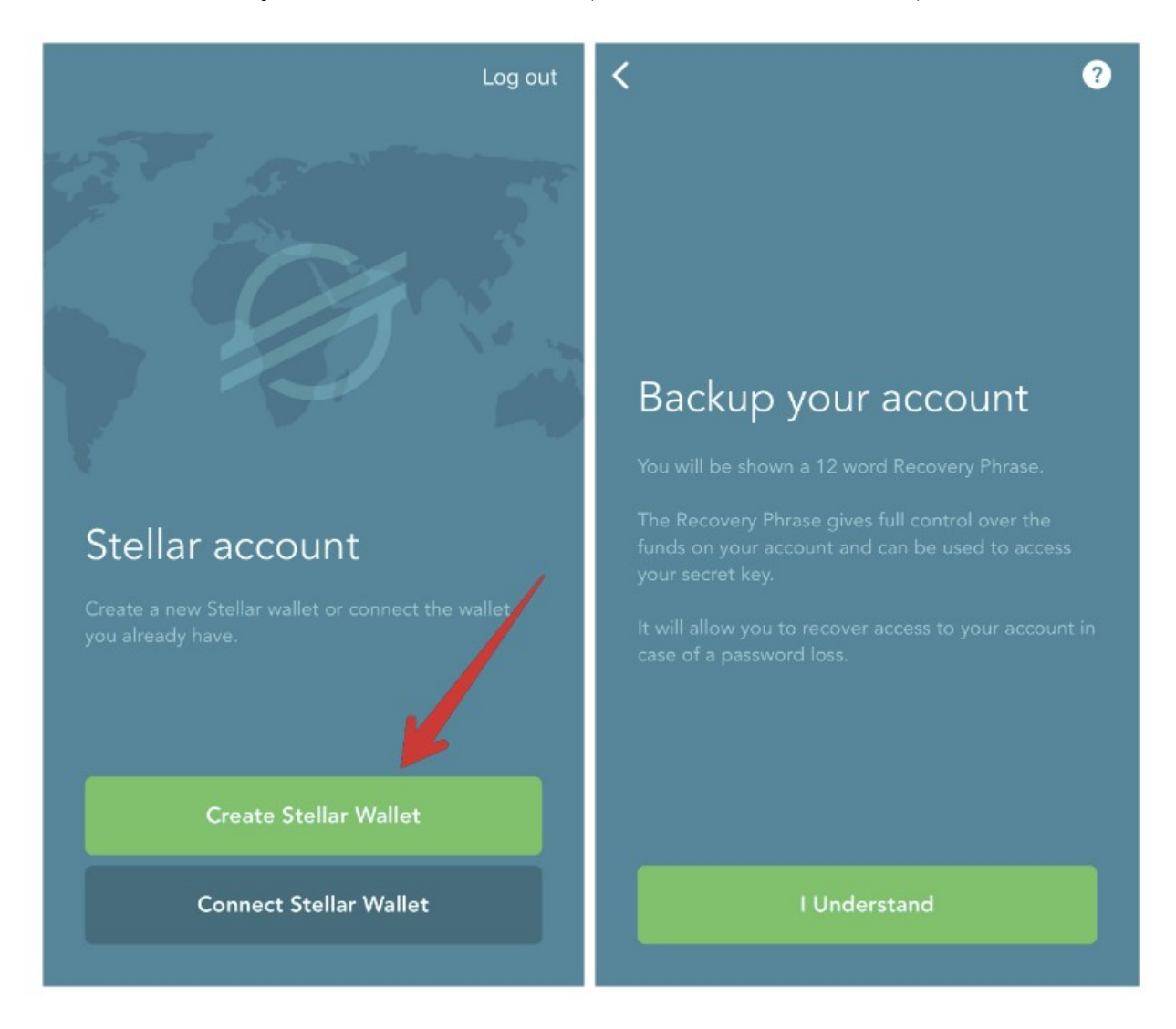

4. Запишите (в секретное место, или карандашом на бумаге и спрячьте в сейф) свою фразу восстановления (Recovery Phrase) и подтвердите ее на следующем шаге.

| < ?                                                                                                    | < ?                                                                                                |
|----------------------------------------------------------------------------------------------------|----------------------------------------------------------------------------------------------------|
| Save your<br>Recovery Phrase<br>You are the only one who has access to the<br>displayed Recovery Phrase. Write these 12 words<br>down and store them securely. | Verify Recovery Phrase<br>Tap the words in the correct order<br>visa suffer poem token<br>put fuel |
| Сору                                                                                                    | Visa fuel put token suffer                                                                         |
| Continue                                                                                                    | Continue                                                                                           |

Этот шаг необходим для восстановления доступа к вашей учетной записи в случае утери или кражи вашего телефона.

Порядок слов очень важен. Убедитесь, что вы вводите фразу восстановления в правильном порядке, без каких-либо орфографических ошибок.

Сгенерированная фраза восстановления не сохраняется на устройстве и удаляется сразу после создания учетной записи. Он больше никогда не показывается пользователям.

5. Здесь нажать «Skip» (короткий адрес пока не обязательно — но при желании можно):

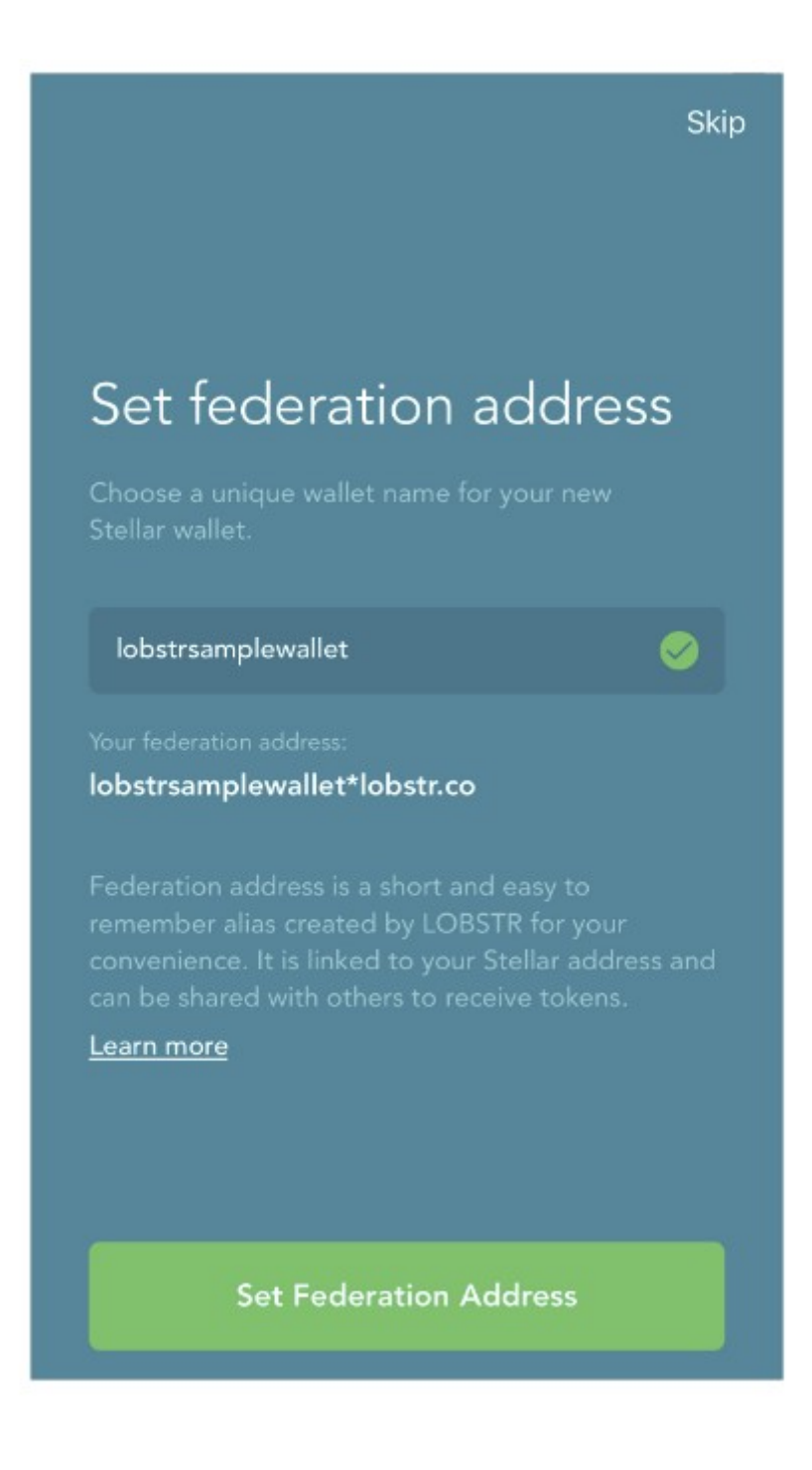

6. Сам кошелёк установлен. Нужно теперь добавить в него Наши токены. Как это сделать — написано в статье на сайте.